### COME ACCEDERE AL MATERIALE DIDATTICO

## Per l'accesso alla piattaforma Key User Service andare all'indirizzo

## https://kus.opnebinail.it/

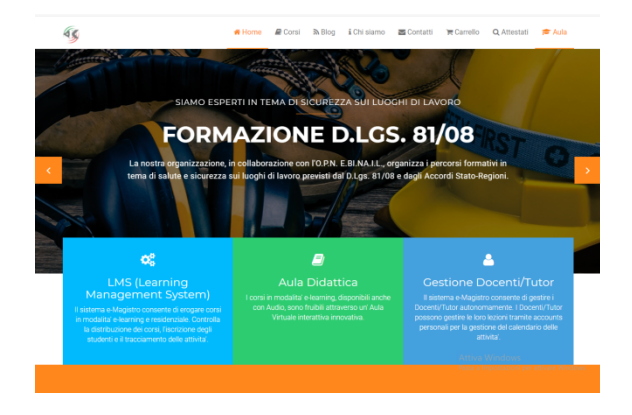

Nella sezione AULA scegliere la tipologia di corso OPNBINAIL.IT

Inserire **USERNAME** e **PASSWORD** ricevuti

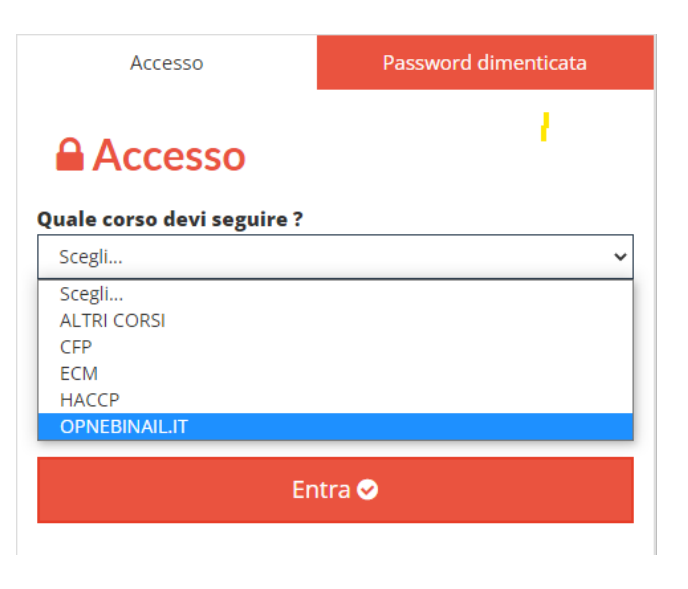

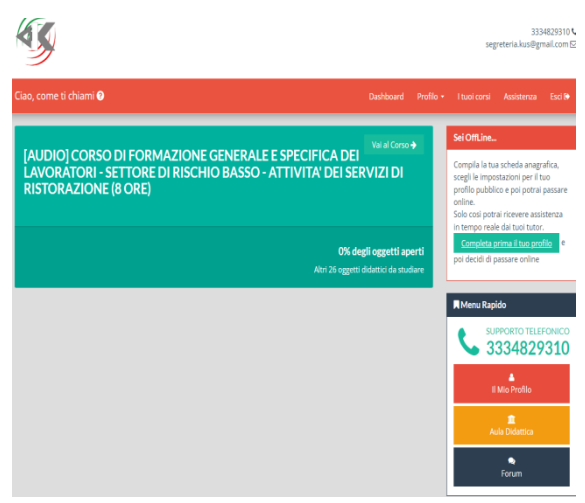

Si farà quindi accesso alla DASHBOARD personale:

Completare il profilo proseguendo ora con l'inserimento della propria anagrafica cliccando su "VAI AL CORSO"

| 10982<br>vegeter a kastgenelle                                                                                                    |             |            |              | H829030 V<br>mail.com <u>12</u> |       |
|----------------------------------------------------------------------------------------------------|-------------|------------|--------------|---------------------------------|-------|
| Clao, come ti chiami 🛛                                                                                                    | Doshbeard   | Prefix -   | I fuel corsi | Assistenza                      | Esd 🕨 |
| Vuoi studiare ? Dicci prima chi sei (2)<br>Per cominciare il percerso di studio dei prima completare il tuo profio.<br>Specifica tuti i cadi richiesti con cura perchi saranno queli mostrato su ti | uo attestat | to finale! |              |                                 |       |
| Completa il tuo problo 🔿<br>anter 14                                                                                                    |             |            |              |                                 |       |
|                                                                                                    |             |            |              |                                 |       |
|                                                                                                    |             |            |              |                                 |       |
|                                                                                                    |             |            |              |                                 |       |
| KUS, KEY GER SEMKEL DI HIMMESE FORMADO - Informazi<br>CORSO UTIORIO REMANDE SU PRIMI CASA USE REVERSI SU                                                                                            | Auto Artest | PROBALLS   |              |                                 |       |

## Cliccare su "COMPLETA IL PROFILO"

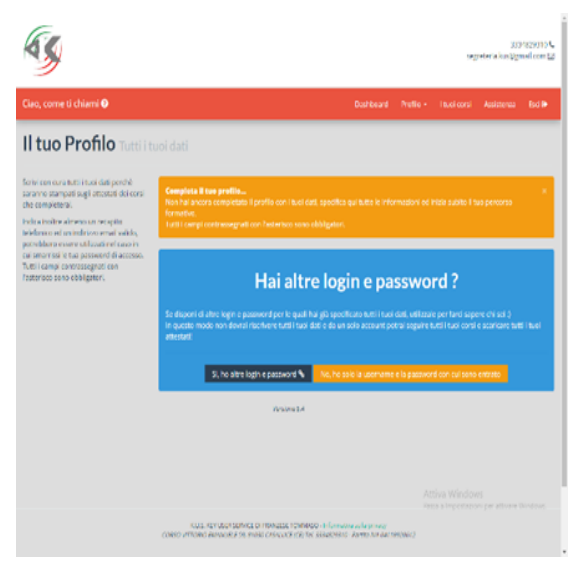

# Clicca su "NO, HO SOLO LA USERNAME E LA PASSWORD CON CUI SONO ENTRATO"

| Dati Personali<br><sub>Cognome</sub> •<br><sub>Nome</sub> • |                   |           |
|-------------------------------------------------------------|-------------------|-----------|
| Provincia di nascita *<br>Città di nascita *                | Borgh             | •         |
| Data di nascita *                                           |                   |           |
| Sesso *<br>Codice Fiscale *                                 | Scept             | Calcula 🖽 |
| Dati di residenza                                           |                   |           |
| Provincia<br>Comune                                         | Borgh             | •         |
| CAP                                                         |                   |           |
| Indirizzo                                                   |                   |           |
| Le tue informazioni di cont<br>Telefono principale          | atto<br>د         |           |
| Telefono secondario                                         | Attiva<br>Procesh | Windows   |
| Indirizzo email *                                           | 8                 | <u>^</u>  |

Inserire la propria anagrafica

## FARE ATTENZIONE:

In **RUOLO AZIENDALE** inserire la definizione **STUDENTE** 

In "**PROFILO PROFESSIONALE**" inserire il proprio profilo di studio (es cuoco, cameriere, receptionist)

| 5                                                                                                    |                    |                                                                 | segred            | 3337429330 📞<br>era kustganel con 😂 |
|----------------------------------------------------------------------------------------------------|--------------------|-----------------------------------------------------------------|-------------------|-------------------------------------|
| Ciao, come ti chiam                                                                                                    | Corca-codice atoco | Rubband Bullan                                                  | The off second    | kasistenza 🛛 Esd 🕪                  |
| Il tuo Prof                                                                                                    | Ceeffice           | Descrizione                                                     |                   |                                     |
|                                                                                                    |                    | ristorazione                                                    |                   |                                     |
| soranno stampati sugli a<br>che completeral.                                                                                                    | м                  | errorik on street of errories                                   | Sout O            |                                     |
| index inside almost an index of a second second sec | 551                | A STOLEN F ATTICK DESTORATION MODILE                            | Sect O            |                                     |
|                                                                                                    | 56.18              | Electroni e relato di simo relicor scala                        | Singl O           |                                     |
| fastoriaco sono obbligat                                                                                                    | 56161              | # storatione con committenatione                                | Singl O           |                                     |
|                                                                                                    | 56/10/11           | Widdowd eine con somme retrade ne                               | Sergi O           |                                     |
|                                                                                                    | 39,76.12           | have tal chiracter autorie commence after service agriculte     | bagi O            |                                     |
|                                                                                                    | 96/10/2            | Relation execution manufacture on presentations of databased on | Sug 0             |                                     |
|                                                                                                    | 55.10.20           | Entowiers serve committed and one concernance of dol is exporte | Sout O            |                                     |
|                                                                                                    | 55.16.1            | Entracione ambalante e gelaterie ambalanti                      | and <b>o</b>      |                                     |
|                                                                                                    | 56.16.0            | Elementaria anticidaria                                         | Sec. 0            |                                     |
|                                                                                                    | 56185              | A statutione su treni e novi                                    | Singl @           |                                     |
|                                                                                                    | 59,7802            | instorazione sultrani ei navi //                                | ttin wint o lives |                                     |
|                                                                                                    | 10.1               | номарчирі мон мелекатрательського когочерна                     | bagi O            |                                     |
|                                                                                                    | 1.0                | ATTO TA CONSTRUCTOR ALLOCCION DI REFORMACIÓNE                   | Sough @           |                                     |

| Le tue informazioni di con | tatto -                                                           |
|----------------------------|-------------------------------------------------------------------|
| Telefono principale        | N                                                                 |
| Telefono secondario        | N                                                                 |
| Indirizzo umail *          | 0                                                                 |
|                            |                                                                   |
| Informazioni Professional  |                                                                   |
| Ruolo Aziendale            |                                                                   |
| Profile Professionale *    |                                                                   |
| Catagoria Ataco *          | ٩                                                                 |
|                            |                                                                   |
| Dati di fatturazione       |                                                                   |
| Lt Non he la part          | to ko, quindi utilizzo i dati personali anche per la fatturazione |
| Regiona sociala            |                                                                   |
| Partita iva                |                                                                   |
| Frederia                   | South *                                                           |
|                            | Tool.                                                             |
| Compile                    |                                                                   |
| CAP                        |                                                                   |
| Indirizzo                  |                                                                   |
| On the dealers             | A mine to be a set of the state state state of the                |
| Li Dichard aver set        | Para a treatment of the privacy consultable clocking (c).         |
|                            |                                                                   |

in CATEGORIA ATECO inserire CODICE 56 oppure DESCRIZIONE RISTORAZIONE e selezionare "ATTIVITÁ DEI SERVIZI DI RISTORAZIONE

Selezionare in **DATI DI FATTURAZIONE** la voce "**Non ho la partita iva, quindi utilizza i dati personali anche per la fatturazione**"

### IL DISCENTE HA TERMINATO IL CORSO, ORA COSA SUCCEDE?

Una volta terminato il percorso formativo, si dovrà eseguire il test finale che, al superamento, dovrà essere stampato, firmato e ricaricato di nuovo in piattaforma insieme ai documenti di riconoscimento ed al codice fiscale.

(all'interno del percorso formativo è possibile anche accedere ad un test prova per il modulo studiato. Si specifica che il superamento del test di prova, non comporta il superamento del test finale, valido per l'attestazione del corso. Il test finale avrà infatti un numero di protocollo vero e proprio)

La procedura è completamente guidata ed inoltre nella sua area riservata dispone di una guida.

Quando il discente avrà caricato il **test finale**ed i **documenti**, sarà cura del Point monitorare l'ordine per accertarsi che il discente abbia caricato le documentazioni in maniera chiara e completa.

### IL DISCENTE COME RICEVE L'ATTESTATO?

Effettuati i necessari controlli, il Back Office valuterà la documentazione e provvederà alla generazione dell'attestato.

A questo punto l'attestato sarà sbloccato e sarà scaricabile dal Discente nella sua area riservata.